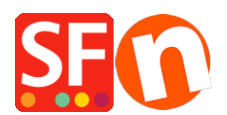

Knowledgebase > Pages and Products > Export existing pages and products from one shop and import these products into another shop

# Export existing pages and products from one shop and import these products into another shop

Jobelle C. - 2021-09-07 - Pages and Products

**CHECKPOINT:** The shop language you are exporting products from MUST match the language of the shop you are importing into.

#### For example:

If your source shop has **en-uk** language, then the shop you are importing the products into must have en-uk as well in the translation languages.

The shop you are importing to MUST at least use **en-uk** as primary shop language. Or the shop you are importing to must have the **en-uk** added in the Languages -> "Translation languages"

If **en-uk** is a secondary language then the products will be imported and be visible in the imported language.

- If the imported language is not the primary language, then products will be visible in the imported language but not visible in the primary language...
- If the imported language is the primary language, products will be visible in the primary language

#### A. How to export products within ShopFactory:

*Please follow the steps below on how to export products as an xml file:* 

1. Open the shop where you want to export products

2. On the left tree, select **LIST OF CONTENTS** 

| <u>F</u> ile <u>E</u> dit <u>V</u> iew <u>S</u> ervices Se <u>t</u> tings <u>L</u> | angua         |
|------------------------------------------------------------------------------------|---------------|
| 🕀 New 🕂 Open 🕁 Save 📿 Find                                                         | ٩             |
| 🛉 Page 🕂 🛉 Sub-page                                                                | $\int \nabla$ |
| ShopFactory Central                                                                |               |
|                                                                                    |               |
| 🖶 🛖 Navigation 1                                                                   |               |
| About                                                                              | (             |
| Privacy                                                                            |               |
| Terms                                                                              |               |
| Checkout                                                                           |               |
| Contact                                                                            |               |
| Favorites                                                                          |               |
|                                                                                    |               |
|                                                                                    |               |
| Sample page                                                                        |               |
| Shop by Brand                                                                      |               |
| Specials                                                                           |               |
| Unlisted pages                                                                     |               |
| Thank You                                                                          |               |
| Transaction failed                                                                 |               |
| Product Templates                                                                  |               |
|                                                                                    |               |
| Recycle Bin                                                                        |               |
|                                                                                    |               |
|                                                                                    |               |

### 3. Select Products you want to export

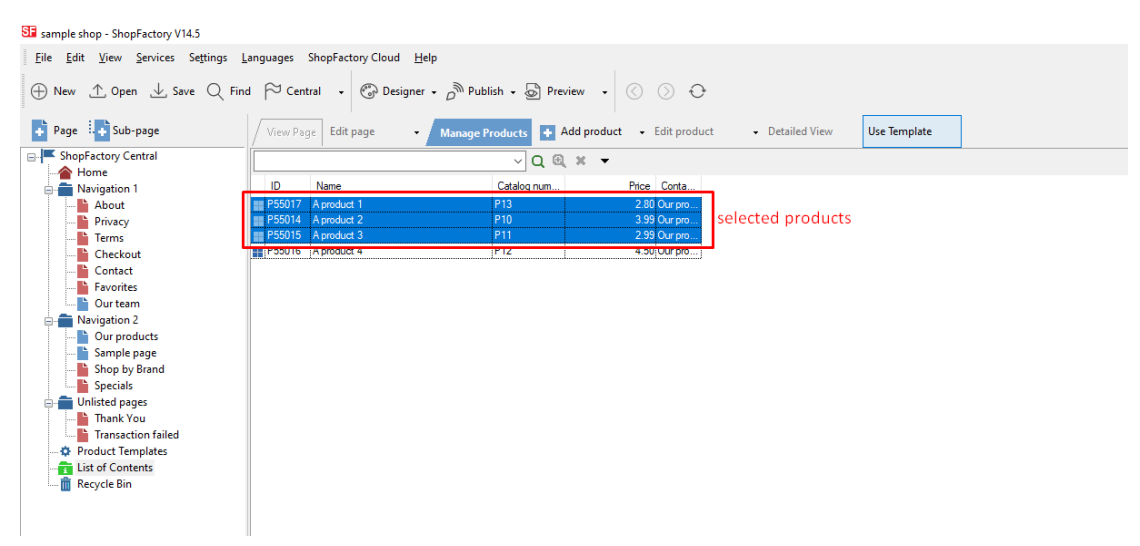

4. Right click on the seleted products -> click "EXPORT ALL SELECTED PRODUCTS"

| Eile       Edit       View       Services       Settings       Languages       ShopFactory Cloud       Help $\bigoplus$ New $\triangle$ Open $\bot$ Save $\bigcirc$ Find $\bigcirc$ Central $\bullet$ $\bigcirc$ Publish $\bigoplus$ Preview $\bigcirc$ $\bigcirc$ $\bigcirc$ |                  |                            |       |                           |                    |                        |              |
|----------------------------------------------------------------------------------------------------|------------------|----------------------------|-------|---------------------------|--------------------|------------------------|--------------|
| 🕂 Page 👯 🕂 Sub-page                                                                                                    | / View Pag       | e Edit page 👻 Man          | age P | roducts 🔸 Add pro         | duct 👻 Edit pr     | roduct - Detailed View | Use Template |
| ShopFactory Central                                                                                                    |                  |                            |       | ∨ Q @, ×                  | •                  |                        |              |
| Home                                                                                                    | ID               | Name                       |       | Catalog num               | Price Conta        | a                      |              |
| About                                                                                                    | P55017<br>P55014 | A product 1<br>A product 2 |       | Cut                       | 0.0010             | Ctrl-X                 |              |
| Terms                                                                                                    | P55015           | A product 3                |       | Сору                      |                    | Ctrl-C                 |              |
| Checkout                                                                                                    | P55016           | A product 4                | -     | Paste                     |                    | Ctrl-V                 |              |
| Favorites                                                                                                    |                  |                            |       | Delete                    |                    | Del                    |              |
| Our team                                                                                                    |                  |                            |       | <u>P</u> roperties        |                    |                        |              |
| Our products                                                                                                    |                  |                            |       | Select a detailed view    | style              |                        |              |
|                                                                                                    |                  |                            | ~     | Visible                   |                    |                        |              |
| Shop by Brand                                                                                                    |                  |                            |       | View settings             |                    |                        |              |
| Unlisted pages                                                                                                    |                  |                            |       | Stock levels              |                    |                        |              |
| Transaction failed                                                                                                    |                  |                            |       | Edit prices of all select | ted products       |                        |              |
| Product Templates                                                                                                    |                  |                            |       | Convivalues from a n      | roduct template to | all selected products  |              |
| Eist of Contents                                                                                                    |                  |                            |       | Export all selected pro   | ducts              |                        |              |
|                                                                                                    |                  |                            |       | Enter Google specific     | information        |                        |              |
|                                                                                                    |                  |                            |       |                           |                    |                        |              |

5. Save it as an XML file

## B. How to import products within ShopFactory:

- 1. Run ShopFactory application
- 2. Select the shop you want to import the products into

3. Click FILE menu -> select **IMPORT PRODUCTS...** (or if you want the department names as well, select "**Import another SF shop with departments...**")

| S | 🖬 imp        | ort - ShopFactory V14.5                                  |                   |      |                                 |                                                   |
|---|--------------|----------------------------------------------------------|-------------------|------|---------------------------------|---------------------------------------------------|
|   | <u>F</u> ile | <u>E</u> dit <u>V</u> iew <u>S</u> ervices Se <u>t</u> t | ings <u>L</u> ang | uage | s ShopFactory Cloud             | <u>H</u> elp                                      |
|   | $\oplus$     | New                                                      | Ctrl+N            | 30   | Central 🗸 💮 Design              | ner + 🔊 Publish + 🗟 Previe                        |
| - | ⊥            | <u>O</u> pen                                             | Ctrl+0            |      |                                 |                                                   |
|   | ⊥            | <u>S</u> ave                                             | Ctrl+S            | √iew | Page Edit page                  | <ul> <li>/ Manage Products</li> <li>Ad</li> </ul> |
|   |              | Save <u>A</u> s                                          |                   |      |                                 |                                                   |
|   |              | <u>C</u> lean up                                         |                   | S    | honEacto                        | ry Central                                        |
|   |              | Import products                                          | ×                 |      | From your database              | ut                                                |
| ľ |              | 1 C:\Users\\import\import                                |                   |      | From another SF shop            |                                                   |
|   |              | 2 C:\Users\\sample shop                                  |                   |      | From another SF shop w          | vith departments                                  |
|   |              | 3 SFX-HOM-AA_06262020                                    |                   |      | Import O <u>l</u> der Shops (SF | V5)                                               |
|   |              | 4 rijschoolshop_recoverV14                               |                   |      | 1781                            |                                                   |
|   |              | 5 ckcards_recoveryV14                                    |                   | L    |                                 |                                                   |
|   |              | <u>6</u> website sept 2020                               |                   | L .  | My Store                        | My Products                                       |
|   |              | 7 STS_08292020                                           |                   | L .  |                                 |                                                   |
|   |              | <u>8</u> STS Januar 2020                                 |                   | L    |                                 |                                                   |
|   |              | <u>9</u> Clematis_01022020                               |                   | L .  |                                 |                                                   |
|   |              | 0 Clematis_08282020                                      |                   |      | UD)                             |                                                   |
|   |              | Exit                                                     |                   | L    | P                               | $\sim$                                            |
|   | i            | Kecycle Bin                                              |                   |      |                                 |                                                   |
|   |              |                                                          |                   |      | Marketing                       | Social Networks                                   |
| 1 |              |                                                          |                   |      |                                 |                                                   |

4. Import products From another SF shop, select the export XML file

| SF Open                          | ×                     |
|----------------------------------|-----------------------|
| Look in: 🗄 Documents             | ✓ ③ Ø ▷ □ ·           |
| Name                             | Date modified         |
| Custom Office Templates          | 8/13/2020 3:09 PM d 2 |
| ShopFactory V11 Websites         | 9/7/2020 12:08 PM     |
| ShopFactory V12 Websites         | 8/19/2020 10:48 AM    |
| ShopFactory V14 Websites         | 9/7/2020 3:05 PM      |
| 📄 omniatestexport                | 9/7/2020 3:04 PM      |
| <                                | >                     |
| File name:                       | Open 10p              |
| Files of type: XML Files (*.xml) | ✓ Cancel              |
|                                  | Add store to Fa       |

5. Click -> OPEN

The products in XML file will now be imported in your shop.